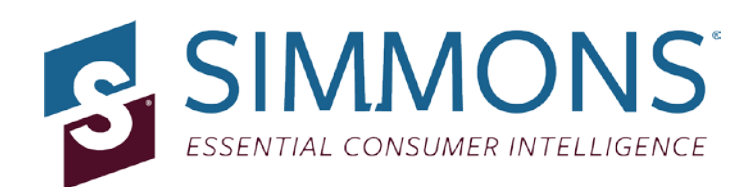

# **Simmons OneView**

### **Quick Reference Guide: Mean and Median**

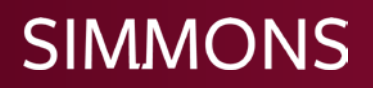

#### Part I: What are Means & Medians? What should you use?

**1.** Mean: A mean is the average, or sum of answers divided by the total number of answers.

For example, if the entirety of a respondent answer set is as follows:\*

- Respondent A: 5
- Respondent B: 10
- Respondent C: 6

The Mean, or average is equal to (5 + 6 + 10)/3 = 7

\*Please note that the majority of answers are expressed in numerical ranges. Respondents are assigned the midpoint of the numerical range they selected; the calculations are then based on those midpoints.

**2.** Median: In order to find the median, the full range of answers is arranged in an ordered list. The number at the center of that list is the median.

For example, if the entirety of the ranked respondent answer set (from the previous example) is as follows:\*

- Respondent A:5
- Respondent C: 6
- Respondent B: 10

The Median is 6.

\*Please note that the majority of answers are expressed in numerical ranges. Respondents are assigned the midpoint of the numerical range they selected; the calculations are then based on those midpoints.

**3.** Mean vs. Median: The difference between the mean and the median is that the former is affected by outliers.

For example, when looking at income level, you may have an outlier(s) within your target that can pull the average one way or the other, even though these responses may account for a very small part of a long list. For example:

•Respondent V: \$45,000 •Respondent W: \$50,000 •Respondent X: \$60,000 •Respondent Y: \$65,000 •Respondent Z: \$500,000

The Mean is \$144,000. The Median is \$65,000.

In the example above, the median provides a more realistic picture of the earning power of an average respondent in your target, while the mean skews significantly higher. In many cases, the mean and median will be similar values, but looking at both can provide a more balanced picture if outliers skew the mean.

#### Part II: Variable Creation

#### 1. How do I create an average (mean) variable?

- a) In the Answer window, select the complete range measured (but not the overlapping variables grouped for your convenience) that you wish to average
- b) Right click the mouse and select Functions in the pop-up menu

| Simmons OneView <sup>sm</sup>                                                                                                    | Profile                                                                                                    | Plan                                                                                                    | Administration I                                                       | Resources            | Sign Out                                             |
|----------------------------------------------------------------------------------------------------|----------------------------------------------------------------------------------------------------|----------------------------------------------------------------------------------------------------|------------------------------------------------------------------------|----------------------|------------------------------------------------------|
|                                                                                                    | Crosstab Qui                                                                                                    | ck Report MME                                                                                                    |                                                                        |                      |                                                      |
| Crosstab Editor                                                                                                    |                                                                                                    |                                                                                                    |                                                                        |                      |                                                      |
| Open Export Import SPC Study<br>Save Clear Export SPC Trend                                                                                                    | Run Crosstab                                                                                                    | Spring 2011 NH<br>Population                                                                                                    | ICS Adult Survey 12-month                                              |                      |                                                      |
| Crosstab Name:                                                                                                    |                                                                                                    |                                                                                                    |                                                                        |                      |                                                      |
| Questions Definitions Recycle                                                                                                    |                                                                                                    |                                                                                                    | Rows and Columns Bases                                                 | Scratch              |                                                      |
| Search JOB TITLE (PRIMARY) JOB TITLE (SECONDARY) JOB TITLE (SECONDARY) WORK FOR A FORTUNE 500 COMPANY COMPANY SIZE INDIVIDUAL EMPLOYMENT INCOME RESPONDENT IS A GRANDPARENT? PARENT/GUARDIAN OF ANY CHILDREN? RELIGIOUS PREFERENCE? NO. OF PEOPLE IN HOUSEHOLD NO. OF ADULTS IN HOUSEHOLD NO. OF ADULT FEMALES IN HOUSEHOLD NO. OF ADULT FEMALES IN HOUSEHOLD HOUSEHOLD INCOME | Use Question Text along w<br>DR All Selections AN<br>\$35,000 - \$39,999<br>\$40,000 - \$44,999<br>\$45,000 - \$59,999<br>\$50,000 - \$59,999<br>\$60,000 - \$74,999<br>\$100,000 - \$149,999<br>\$150,000 - \$249,999<br>\$250,000 OR MORE<br>\$5,000 - \$14,999<br>\$10,000 - \$14,999<br>\$15,000 OR MORE<br>\$20,000 - \$29,999 | tith Answer Text<br>D All Selections<br>Functions<br>Add to Definition<br>Select All Items<br>Settings<br>Global Settings<br>About Adobe Fi | Columns [1] Columns GRADUATED COLLEGE OR MORE n ash Player 10.3.183.10 | Sample<br>Sample     | X Č<br>Weighted<br>(000)<br>X Č<br>Weighted<br>(000) |
| Target Name:<br>OR AND NOT XOR + - x + <<br>Multiple Auto Format                                                                                                    | > ≤ ≥ = (                                                                                                    | Move to                                                                                                    | Rows Move to Columns Move<br>arget Define Target Clear                 | to Bases<br>Target S | ave Target                                           |

#### c) Select Mean

i. If midpoints are set to 0:

| Validate Study Results |                                                                                                    |          |          |            |             |   |                      | × |  |
|------------------------|----------------------------------------------------------------------------------------------------|----------|----------|------------|-------------|---|----------------------|---|--|
| Title:                 | Title: Mean Individual Employment Income           Average         Count         Volume         N-Tile |          |          |            |             |   |                      |   |  |
|                        | Description                                                                                            | Keyword  | Midpoint | Weight     | Total       |   |                      |   |  |
| IN                     | DIVIDUAL EMPLOYMENT                                                                                    | EI<5     | 2.5      | 9,385,188  | 23,462,970  | ۸ |                      |   |  |
| IN                     | DIVIDUAL EMPLOYMENT                                                                                    | EI57.5   | 6.25     | 4,843,864  | 30,274,150  |   |                      |   |  |
| IN                     | DIVIDUAL EMPLOYMENT                                                                                    | EI7.59   | 8.75     | 3,325,641  | 29,099,358  |   |                      |   |  |
| IN                     | DIVIDUAL EMPLOYMENT                                                                                    | EI1012.5 | 11.25    | 5,781,901  | 65,046,386  |   |                      |   |  |
| IN                     | DIVIDUAL EMPLOYMENT                                                                                    | EI12.514 | 13.75    | 5,559,381  | 76,441,488  |   | Move to Coding Box   |   |  |
| IN                     | DIVIDUAL EMPLOYMENT                                                                                    | EI1519   | 17.5     | 8,942,951  | 156,501,642 |   | Append to Coding Box |   |  |
| IN                     | DIVIDUAL EMPLOYMENT                                                                                    | EI2024   | 22.5     | 11,328,359 | 254,888,077 |   | Move to Columns      |   |  |
| IN                     | DIVIDUAL EMPLOYMENT                                                                                    | EI2529   | 27.5     | 11,163,712 | 307,002,080 |   |                      |   |  |
| IN                     | DIVIDUAL EMPLOYMENT                                                                                    | EI3034   | 32.5     | 10,302,911 | 334,844,607 |   | Move to Rows         |   |  |
| IN                     | DIVIDUAL EMPLOYMENT                                                                                    | EI3539   | 37.5     | 8,729,406  | 327,352,725 |   | Save to Definitions  |   |  |
| IN                     | DIVIDUAL EMPLOYMENT                                                                                    | EI4044   | 42.5     | 8,026,325  | 341,118,812 |   |                      |   |  |
| LINE                   | DIVIDUAL EMPLOYMENT                                                                                    | F14549   | 47.5     | 6 543 838  | 310 832 305 | ۳ |                      |   |  |
|                        |                                                                                                    |          |          |            |             |   | Close                |   |  |

- Click on the volume tab
- Double-click the text boxes for each midpoint and enter in the corresponding numerical midpoint
- Switch back to the average tab

#### d) Give the mean a title

| Title: Mean Individual Employment Income |           |          |            |               |                      |  |  |
|------------------------------------------|-----------|----------|------------|---------------|----------------------|--|--|
| vera Count Volt                          | ume N-Til | le       |            |               |                      |  |  |
| Description                              | Keyword   | Midpoint | Weight     | Total         | 💿 Mean               |  |  |
| NDIVIDUAL EMPLOYMENT                     | EI<5      | 2.5      | 9,385,188  | 23,462,970 🔺  | 🔾 Median             |  |  |
| NDIVIDUAL EMPLOYMENT                     | EI57.5    | 6.25     | 4,843,864  | 30,274,150    | Exclude Zeros        |  |  |
| NDIVIDUAL EMPLOYMENT                     | EI7.59    | 8.75     | 3,325,641  | 29,099,358    |                      |  |  |
| NDIVIDUAL EMPLOYMENT                     | EI1012.5  | 11.25    | 5,781,901  | 65,046,386    |                      |  |  |
| NDIVIDUAL EMPLOYMENT                     | EI12.514  | 13.75    | 5,559,381  | 76,441,488    | Move to Coding Box   |  |  |
| NDIVIDUAL EMPLOYMENT                     | EI1519    | 17.5     | 8,942,951  | 156,501,642   | Append to Coding Box |  |  |
| NDIVIDUAL EMPLOYMENT                     | EI2024    | 22.5     | 11,328,359 | 254,888,077   | Move to Columns      |  |  |
| NDIVIDUAL EMPLOYMENT                     | EI2529    | 27.5     | 11,163,712 | 307,002,080   |                      |  |  |
| NDIVIDUAL EMPLOYMENT                     | EI3034    | 32.5     | 10,302,911 | 334,844,607   | Move to Rows         |  |  |
| NDIVIDUAL EMPLOYMENT                     | EI3539    | 37.5     | 8,729,406  | 327,352,725   | Save to Definitions  |  |  |
| NDIVIDUAL EMPLOYMENT                     | EI4044    | 42.5     | 8,026,325  | 341,118,812   |                      |  |  |
| NDIVIDUAL EMPLOYMENT                     | E14549    | 47.5     | 6 543 838  | 310 832 305 🔻 | ]                    |  |  |

e) Use the Move to buttons to place the average in the desired location

#### 2. How do I create a median variable?

Follow the steps above, but select Median instead of Mean (Step 3)

| alidate Study Results                      |                   |          |          |            |             |                         |  |  |
|--------------------------------------------|-------------------|----------|----------|------------|-------------|-------------------------|--|--|
| Title: Median Individual Employment Income |                   |          |          |            |             |                         |  |  |
| Average Count Volume N-Tile                |                   |          |          |            |             |                         |  |  |
|                                            | Description       | Keyword  | Midpoint | Weight     | Total       | O Mean                  |  |  |
| INDI                                       | VIDUAL EMPLOYMENT | EI<5     | 2.5      | 9,385,188  | 23,462,970  | 💿 Median                |  |  |
| INDI                                       | VIDUAL EMPLOYMENT | EI57.5   | 6.25     | 4,843,864  | 30,274,150  | Exclude Zeros           |  |  |
| INDI                                       | VIDUAL EMPLOYMENT | EI7.59   | 8.75     | 3,325,641  | 29,099,358  | 💿 Continuous 🔾 Discrete |  |  |
| INDI                                       | VIDUAL EMPLOYMENT | EI1012.5 | 11.25    | 5,781,901  | 65,046,386  |                         |  |  |
| INDI                                       | VIDUAL EMPLOYMENT | EI12.514 | 13.75    | 5,559,381  | 76,441,488  | Move to Coding Box      |  |  |
| INDI                                       | VIDUAL EMPLOYMENT | EI1519   | 17.5     | 8,942,951  | 156,501,642 | Append to Coding Box    |  |  |
| INDI                                       | VIDUAL EMPLOYMENT | EI2024   | 22.5     | 11,328,359 | 254,888,077 | Mous to Columns         |  |  |
| INDI                                       | VIDUAL EMPLOYMENT | EI2529   | 27.5     | 11,163,712 | 307,002,080 | Nove to Columns         |  |  |
| INDI                                       | VIDUAL EMPLOYMENT | EI3034   | 32.5     | 10,302,911 | 334,844,607 | Move to Rows            |  |  |
| INDI                                       | VIDUAL EMPLOYMENT | EI3539   | 37.5     | 8,729,406  | 327,352,725 | Save to Definitions     |  |  |
| INDI                                       | VIDUAL EMPLOYMENT | EI4044   | 42.5     | 8,026,325  | 341,118,812 |                         |  |  |
| INDI                                       | VIDUAL EMPLOYMENT | E14549   | 47.5     | 6 543 838  | 310 832 305 |                         |  |  |

#### **Part II: Variable Creation**

#### 1. How do I read the average (mean) or median output?

Averages (means) and medians appear in the (000) weighted row of your output. For some variables, like individual employment income, this number will appear in thousands. Other variables, like age, are not in thousands.

Disregard Vertical %, Horizontal %, Index %, and Total %, as these fields are not valid for reading calculated data such as means and medians.

| Copy E<br>STUDY UNIVERSE                   | Export High                                                                | light & Filter<br>▼                               | ✓ Sample ✓<br>✓ Vertical % ✓<br>✓ Total % ✓      | Weighted<br>Horizontal %<br>Index | Spring 2011 NHCS Adult Survey 12-m<br>Population |
|--------------------------------------------|----------------------------------------------------------------------------|---------------------------------------------------|--------------------------------------------------|-----------------------------------|--------------------------------------------------|
| Crosstab<br>Private Eye<br>Trend           |                                                                            | Total                                             | GRADUATE<br>D COLLEGE<br>OR MORE                 |                                   |                                                  |
| Total                                      | Sample<br>Weighted (000)<br>Vertical %<br>Horizontal %<br>Index<br>Total % | 24,456<br>225,702<br>100%<br>100%<br>100<br>100%  | 7,284<br>61,778<br>100%<br>27.4%<br>100<br>27.4% |                                   |                                                  |
| Mean Individual<br>Employment<br>Income'   | Sample<br>Weighted (000)<br>Vertical %<br>Horizontal %<br>Index<br>Total % | 13,456<br>42.6<br>0.019%<br>100%<br>100<br>0.019% | 4,765<br>61.6<br>0.1%<br>145%<br>529<br>0.027%   |                                   |                                                  |
| Median Individual<br>Employment<br>Income¹ | Sample<br>Weighted (000)<br>Vertical %<br>Horizontal %<br>Index<br>Total % | 13,456<br>33.3<br>0.015%<br>100%<br>100<br>0.015% | 4,765<br>50.8<br>0.082%<br>152%<br>557<br>0.022% |                                   |                                                  |

1 Label changed by user

- The Mean Individual Income of Adults 18+ Who Graduated College or More is \$61,600
- The Median Household Income of Adults 18+ Who Graduated College or More is \$50,800